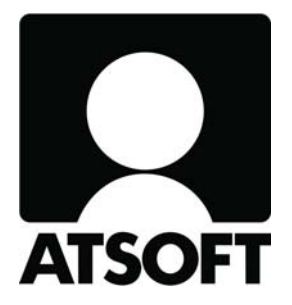

## **ASTERI OSTORESKONTRA**

# Vuosipäivitys 19.3.2010

- sisältäen mm. alv:n nousun

Atsoft Oy Mäkinen

Malminkaari 21 B 00700 HELSINKI www.atsoft.fi Puh (09) 350 7530 Fax (09) 350 75321

Päivystykset: 0400-316 088 atsoft@atsoft.fi

## SISÄLLYSLUETTELO

| PÄIVIT      | YKSEN ASENTAMINEN                                                                                                    | 4                                          |
|-------------|----------------------------------------------------------------------------------------------------|--------------------------------------------|
| ASTERI      | OSTORESKONTRA JA ALV:N NOUSU 1.7.2010                                                                                                    | 5                                          |
| ГАРА 1:     | Lisää tilit Asteri Kirjanpito -ohjelmassa                                                                                                    | 5                                          |
| ГАРА 2:     | Käytä uusia oy10.wkp tai oy11.wkp-mallitilikarttoja                                                                                                  | 5                                          |
| ГАРА 3:     | Lisää tilit ja verokannat ostoreskontrassa yksitellen                                                                                                | 6                                          |
| UUSIEN      | VEROKANTOJEN YLIKORKO- JA KASSA-ALETILIT                                                                                                    | 9                                          |
| ETSI-T(     | DIMINTO HAKEE TEKSTIN OSIAKIN                                                                                                    | 10                                         |
| SEPA-M      | IAKSUTIEDOSTO KÄYTETTÄVISSÄ                                                                                                    | 11                                         |
| 5.1. SOVI P | ANKIN KANSSA                                                                                                    | 11                                         |
| 5.2. IBAN-7 | FILINUMEROIDEN MUODOSTAMINEN                                                                                                    | 11                                         |
| 5.3. OSTOL  | ASKUN SYÖTTÄMINEN                                                                                                    | 12                                         |
| 5.4. SEPA-N | MAKSUTIEDOSTON MUODOSTAMINEN                                                                                                    | 13                                         |
| YHTEY       | STIEDOT, TUKI                                                                                                    | 15                                         |
|             | РÄIVIT<br>АSTERI<br>ГАРА 1:<br>ГАРА 2:<br>ГАРА 3:<br>UUSIEN<br>ETSI-TO<br>SEPA-M<br>5.1. SOVI P<br>5.2. IBAN-7<br>5.3. OSTOL<br>5.4. SEPA-N<br>YHTEY | <ul> <li>PÄIVITYKSEN ASENTAMINEN</li></ul> |

## ASTERI OSTORESKONTRAN VUOSIPÄIVITYS 19.3.2010

#### Hyvä lukija,

Tämä on Asteri Ostoreskontran vuosipäivitys 2010.

Lähetämme vuosipäivityksen jo nyt keväällä, koska arvonlisäverolain muutokset tulevat voimaan 1.7.2010 alkaen.

Tässä vihkosessa annamme ohjeita, miten voit toimia Asteri Ostoreskontran kanssa arvonlisäveron muuttuessa 1.7.2010.

Lisäksi kerromme viime vuosipäivityksen (10.9.2009) jälkeen tulleista ohjelmamuutoksista sekä SEPA-maksuista.

#### Viime hetken tiedot kotisivultamme

Tarkista viime hetken vinkit kotisivultamme ennen päivityksen asentamista. www.atsoft.fi/wopv.htm

#### Ilmaista mainostilaa referenssilistalla ylläpitoasiakkaillemme

Julkaisemme kotisivullamme referenssilistaa Asteri ohjelmien käyttäjistä. Bonuksena julkaisemme lyhyen mainoslauseen/kuvauksen yrityksen toiminnasta.

Pyydämme, että ilmoitatte meille, jos voimme julkaista tietonne (mikäli ette jo ole listalla). www.atsoft.fi/referenssiluettelo.php

#### Pyydämme ilmoittamaan sähköpostiosoitteenne

Mikäli ette ole saaneet tiedotteita ohjelmiin liittyen, pyydämme ilmoittamaan sähköpostiosoitteenne osoitteeseen **atsoft@atsoft.fi**. Ilmoittakaa samalla myös yrityksenne nimi.

## 1. PÄIVITYKSEN ASENTAMINEN

Jos et tee päivitystä netistä, käytä cd:tä. Laita cd asemaan. Sulje ostoreskontraohjelma. Jos alkutaulu ei käynnisty, valitse **Käynnistä|Suorita**. Kirjoita Avaa-kohtaan d:\asenna.exe (tarvittaessa tutki Oman tietokoneen kautta mikä on cd-aseman levytunnus, voi olla muukin kuin d).

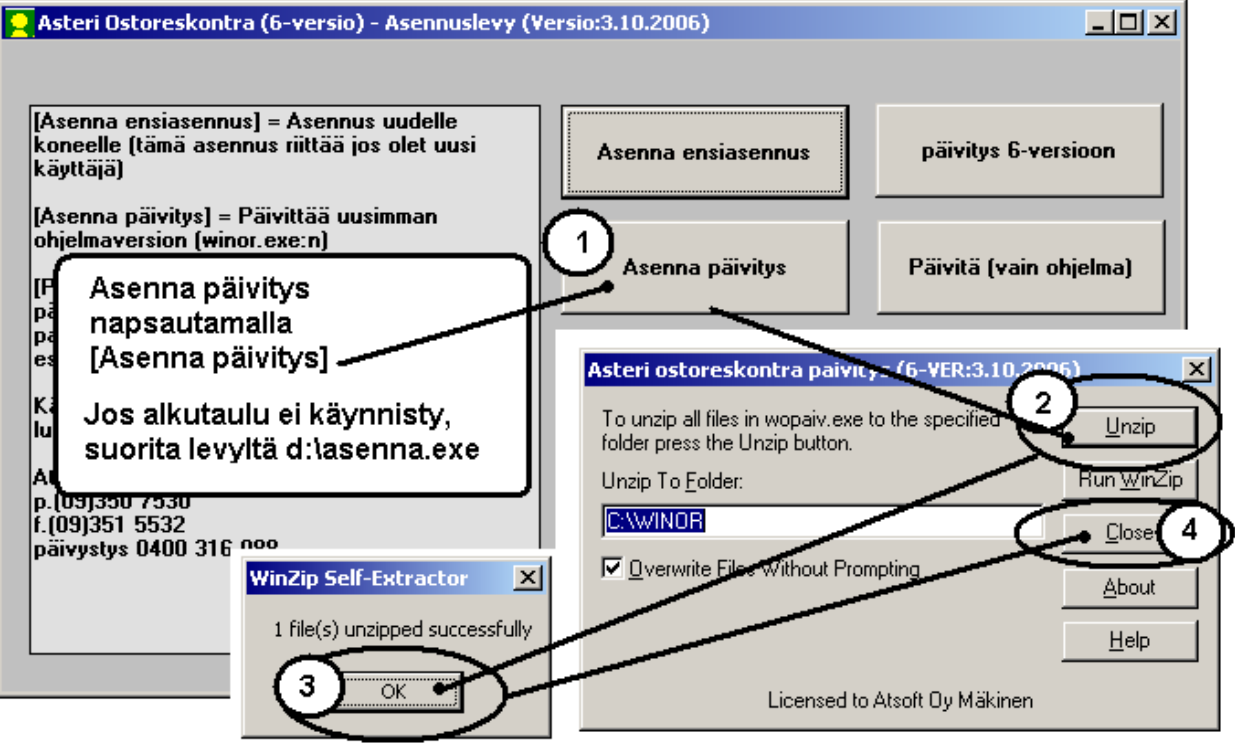

Kun päivitys on asentunut, käynnistä ohjelma ja valitse **Ohje**|**Tietoja Asteri Ostoreskontrasta**. Tarkista, että päivämäärä on 19.3.2010 tai uudempi:

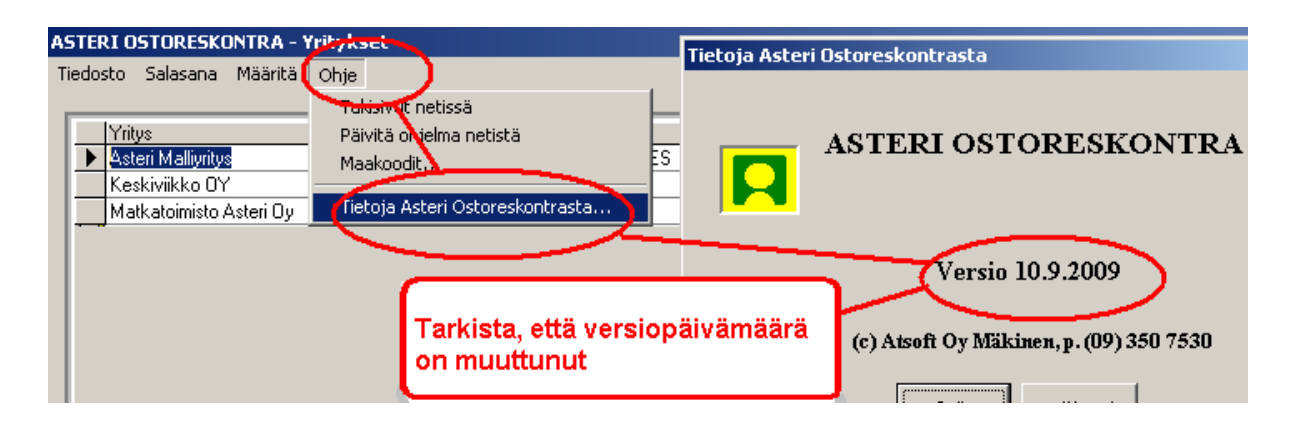

Jos ohjelma ei päivittynyt, katso yritysluettelosta, mihin hakemistoon ohjelma on asennettu ja suorita päivitys uudestaan vaihtaen Unzip to Folder -kohtaan oikea hakemisto.

#### 2. ASTERI OSTORESKONTRA JA ALV:N NOUSU 1.7.2010

Arvonlisäverokannat muuttuvat prosenttiyksiköllä 1.7.2010 alkaen. Uudet arvonlisäverokannat ovat 23%, 13% ja 9% sekä 0% ja veroton.

Arvonlisäveron muutos vaikuttaa ostoreskontrassa tileihin, joille tiliöit laskuja kirjanpitoa varten. Mikäli käytät tiliöintimahdollisuutta, tarvitset tilikarttaan uudet tilit uusille verokannoille. Ne voit lisätä jollakin seuraavista tavoista:

## TAPA 1: LISÄÄ TILIT ASTERI KIRJANPITO-OHJELMASSA

Jos käytössäsi on Asteri Kirjanpito, lisää uudet alv-tilit kirjanpitoohjelman puolella siitä annettujen ohjeiden mukaisesti joko

- yksitellen
- etukäteen määrittelemiesi tilien massalisäyksellä moneenkin yritykseen kerrallaan (julkaistu Asteri Kirjanpidon vuosipäivityksessä 9.11.2009), tai
- tilikausikohtaisesti mukautuen alv-tilien automaattikopiontitoiminnolla (julkaistu Asteri Kirjanpidon vuosipäivityksessä 17.3.2010)

#### TAPA 2: KÄYTÄ UUSIA OY10.WKP TAI OY11.WKP-MALLITILIKARTTOJA

Tämän Asteri Ostoreskontran vuosipäivityksen mukana voit asentaa uudet mallitilikartat:

- oy11.wkp sisältää verokannat 23%, 13%, 9%
- oy10.wkp sisältää verokannat 23%, 22%, 13%, 12%, 9% ja 8%

Asenna ne joko päivitys-cd:ltä "Kopioi oy10.wkp ja oy11.wkp" -painikkeesta tai netistä ohjelman tukisivulta kohdasta 1.D. Ensiasennuksen mukana uudet mallitilikartat tulevat automaattisesti.

Voit asettaa jommankumman niistä käyttöösi valitsemalla **Määritä|Perustiedot|Tiliöinti**-kohdassa tilikartaksi ko. tiedoston, esim. c:\winor\oy10.wkp.

| 2 | ASTERI O         | STORESKO        | NTRA A                                | steri M                        | alliyrit      | ys - [Avo         | oimet ost         | olaskut]       |              |         |        |                 |               |    |                  |
|---|------------------|-----------------|---------------------------------------|--------------------------------|---------------|-------------------|-------------------|----------------|--------------|---------|--------|-----------------|---------------|----|------------------|
| 6 | Tiedosto         | <u>M</u> uokkaa | Määritä                               | Mak <u>s</u> u                 | Tulosta       | ı Työ <u>v</u> ai | he <u>Y</u> ritys | <u>I</u> kkuna | <u>O</u> hje |         |        |                 |               |    |                  |
|   | <u>L</u> isää o: | stolasku        | <u>P</u> erusti<br>Avointe<br>Tulostu | edot<br>en järier<br>Ispäivä j | cys<br>Y-tunr | านร               |                   |                |              |         |        |                 |               |    |                  |
|   | Tosno            | Мууја           | –<br>P <u>ä</u> iväm                  | iäärien t                      | arkistus      |                   | kun p             | vm Kassa       | a-päivä      | Kassa-s | summa  | Sum             | ma Eräpäivä   |    | - Av             |
| ▶ |                  | Disketti oy     | <br><u>M</u> yyjäk                    | ortiston                       | polku         |                   | .2000             | 8.3.20         | 000          | 3-      | 136,00 | 3 200,          | .00 31.3.200  | 0  | 32               |
|   |                  | Muusi ravir     | Tiliöinti                             | netto/b                        | ruttokir      | auksin            | 3.2000            | )              |              |         | 528,00 | 628,            | .00 31.3.200  | 0  | - 6              |
|   |                  | Pasilan mes     |                                       | n ropooo<br>u                  | 1 2222        |                   | 20.3.2000         |                |              | 2       | 116,30 | 2 116,          | 30 3.4.2000   |    | $\frac{21}{101}$ |
|   |                  | Myymalakal      | iuste oy  me                          | essuesitt                      | e  22334      | 4                 | 20.3.2000         | J   3.4.2l     | 100          | 93      | 524,85 | 10127,          | .40  3.4.2000 |    | 101              |
| - | P                | erustiedot      |                                       | -                              | -             |                   | -                 | -              | -            | _       |        |                 |               |    |                  |
|   |                  |                 |                                       |                                |               | /                 |                   |                | 1            | ОК      |        | <u>P</u> eruuta | 1             |    |                  |
|   |                  |                 |                                       |                                |               |                   |                   |                | -            | $\sim$  | /-     |                 | 1             |    |                  |
|   | 2                | C               | 1                                     | -6                             | <b>.</b>      |                   |                   |                | /            |         |        |                 |               |    |                  |
| - | 3                | Nimitiedo       | t   Pankki                            | yhteys                         | i iliointi    | Muut              |                   | _ /            |              |         |        |                 |               |    |                  |
| _ |                  |                 |                                       |                                | 5             |                   |                   |                |              |         |        |                 |               |    |                  |
|   |                  |                 |                                       | Tilikartta                     | lo:\uir       | or\ou10.          | uko               |                |              |         |        |                 |               |    |                  |
|   |                  |                 | _ <u></u>                             | 1.1.1                          | JC. WW        | IOI YOY I O.Y     | νκμ               |                |              |         |        |                 |               |    |                  |
|   |                  |                 | Usto                                  | ovelat-till                    |               |                   |                   | _              |              |         |        |                 |               |    |                  |
|   |                  |                 | Oletustiliöi                          | intipohja                      |               |                   |                   |                |              |         |        |                 |               |    |                  |
|   |                  |                 |                                       |                                |               |                   |                   |                |              |         |        |                 |               |    |                  |
|   |                  |                 | Verokant                              | a 22                           | %             | 17%               | 8%                | 0%             | ver          | roton   | 12%    | 23%             | 13%           | 9% |                  |
|   |                  | H               | Kassa-ale-ti                          | ili 🔽                          | — r           |                   |                   |                |              | — r     |        |                 |               |    | -                |
|   |                  |                 | ulikorko ti                           |                                | — h           |                   | <u> </u>          |                |              | — F     |        |                 |               | 1  | =                |
|   |                  |                 | YIIKOIKO-U                            | "]                             |               |                   | I                 |                |              |         |        | 1               |               |    |                  |
|   |                  |                 |                                       | 🗖 Ta                           | arkista ja    | vaadi tilio       | iinti aina os     | stolaskua li   | sättäessä    | ä       |        |                 |               |    |                  |

# TAPA 3:LISÄÄ TILIT JA VEROKANNAT<br/>OSTORESKONTRASSA YKSITELLEN

#### Arvonlisäverokantojen lisääminen

Aluksi täytyy lisätä uudet arvonlisäverokannat, mikä onnistuu esimerkiksi seuraavasti:

- Valitse Työvaihe|Pikakortisto|Valitusta tietokannasta
- Anna tiedostonimeksi sen kirjanpitotietokannan nimi, jossa on käyttämäsi tilikartta, esim. c:\winkp\malli\my10.wkp
- Valitse avattavaksi taulukoksi "ALVkannat"
- Lisää vapaalle riville Koodi-sarakkeeseen 23 ja Prosenttisarakkeeseen 23 sekä vastaavasti 13 ja 13 sekä 9 ja 9.

| 2  | A   | STER  | I KORTIS | TO - / | Aste | eri mal | liyrity | s Oy   | 7 - EURO  |
|----|-----|-------|----------|--------|------|---------|---------|--------|-----------|
| Ti | edo | sto   | Muokkaa  | Tulos  | sta  | Omatu   | Iloste  | Osa    | akortisto |
| E  | R   | livit | ila      |        |      |         |         |        |           |
| I  |     | Koc   | odi      |        |      |         | Prose   | enttil |           |
|    | ►   | 22    |          |        |      |         |         | 22     |           |
|    |     | 17    |          |        |      |         |         | 17     |           |
|    |     | 8     |          |        |      |         |         | 8      |           |
|    |     | 12    |          |        |      |         |         | 12     |           |
|    | 4   | 23    |          |        |      |         |         | 23     | 1         |
|    | _   | 13    |          |        |      |         |         | 13     |           |
|    |     | 9     |          |        |      |         |         | 9      |           |
|    | *   |       |          |        |      |         |         |        |           |

#### Tilien lisääminen

Seuraavaksi lisätään tilikarttaan tarvittavat tilit seuraavasti:

- Valitse Työvaihe|Ostolaskut

- Valitse Ikkuna|Tilikartta

- Siirry sopivalle kohdalle tilikartassa ja valitse **Muokkaa|Lisää** eteen

- Lisää tilikarttaasi tilit ostojen 23% alv-saamiselle, myynnin 23% alv-velalle sekä tarvittavat uudet myynti-, osto- ja kulutilit esimerkiksi:

- 1538 ..... OA23 ..... Ostojen23% ALV-saaminen
- 2468 ..... MA23 ..... Myynnin 23% ALV-velka
- 3003 ..... AMB23 .... Myynti ALV 23%
- 4003..... AOB23 .....Ostot ALV 23%
- 6993 ..... AOB23 .....Muut liikekulut ALV 23%

Tee sama 13% ja 9% tileille.

Huomaa, ettei 22%:n alv-tilejä pidä suoraan muuttaa 23%:n verokannan tileiksi. Tällainen muutos estäisi vanhojen aineistojen oikeanlaisen käsittelemisen ja tulostamisen.

Näyttää siltä että seuraavan tilikauden alussa voit poistaa tilikartasta 22%:n ALV-tilit.

| ASTERI (   | OSTORESK  | ONTRA   | - Asteri I | Mall     | liyritys - [Avo                   | oimet osto     | laskut]                                                                                                    |                              |
|------------|-----------|---------|------------|----------|-----------------------------------|----------------|----------------------------------------------------------------------------------------------------|------------------------------|
| 👘 Tiedosta | ) Muokkaa | Määrit  | ä Maksu    | J TI     | ulosta Työvai                     | he Yritys      | Ikkuna                                                                                                    | phje                         |
| ~          |           | 1       |            |          |                                   | <u> </u>       | L. MIL                                                                                                    | täin                         |
| Lisää o    | ostolasku |         |            |          |                                   |                | Viete                                                                                                    | ekkäin                       |
|            |           | J       |            |          |                                   |                | Järi                                                                                                    | stä kuvakkeet                |
| Tosno      | Myyjä     |         | Tavara     | L        | Lsno                              | Laskun pvi     |                                                                                                    |                              |
| • 1        | A4 monist | us oy   |            | -        | 10000                             |                | l Tilika                                                                                                    | artta                        |
| 7          | A4 monist | us oy   |            |          | 2009                              | 9.9.2009       | NaiN                                                                                                    | i eskontratapahtumat         |
| 9          | A4 monist | us oy   |            |          | 2011                              | 9.9.2009       | 1 Tili                                                                                                    | öptipobiat                   |
| 13         | A4 monist | us oy   |            | {        | 8000                              | 21.9.2009      | 2.00                                                                                                    | oneponjac<br>omet ostolaskut |
|            |           |         |            |          |                                   |                | ¥ 2 m                                                                                                    |                              |
| S ASTERI   | OSTORES   | .CNTRA  | - Asteri   | Ma       | lliyritys - [Tili                 | kartta]        |                                                                                                    |                              |
| Fiedost    | Muokkaa   | TVÖV    | aihe Yriti | vs       | Ikkuna                            |                |                                                                                                    |                              |
| Tilingunge |           | ohoon   |            | <u> </u> | Tilippini                         |                |                                                                                                    |                              |
| 2420       | Deich:    | eteen   |            |          | saadut ennaki                     | ot lubutaik    | _                                                                                                    |                              |
| 2420       | Poisca    |         |            | $\vdash$ | ostovelat lubut                   | aik            |                                                                                                    |                              |
| 2440       | Коріо     | некероγ | rualle     | <u> </u> | rahoitusveksel                    | lit luhutaik   |                                                                                                    |                              |
| 2450       |           |         |            |          | siirtovelat lubu                  | taik.          |                                                                                                    |                              |
| 2460       |           |         |            |          | muut velat luh                    | vtaik.         |                                                                                                    |                              |
| 2461       |           |         |            |          | ennakonpidät                      | usvelka        |                                                                                                    |                              |
| 2462       |           |         |            |          | sotuvelka                         |                |                                                                                                    |                              |
| 2464       |           | AV      |            |          | ALV-velka                         |                |                                                                                                    |                              |
| 2465       |           | YS      |            |          | vhteisöhankin                     | toien ALV-ve   | elka 📕                                                                                                    |                              |
| 2466       |           | MA22    |            |          | myynnin 22% /                     | ALV-velka      |                                                                                                    |                              |
| 2469       |           | MA17    |            |          | myynnin 17% /                     | ALV-velka      | - [                                                                                                    |                              |
| 2470       |           | MA8     |            |          | myynnin 8% Al                     | LV-velka       | -                                                                                                    |                              |
| 2480       |           |         |            |          | velat konserni                    | . lyhytaik.    |                                                                                                    |                              |
| 2490       |           | 1       |            |          | velat om.yht.yi                   | r. lyhytaika.  |                                                                                                    |                              |
| 3000       |           | AMB2    | 2          |          | myynti ALV 22                     | %              |                                                                                                    |                              |
| 3001       |           | AMB13   | 7          |          | myynti ALV 17                     | %              |                                                                                                    |                              |
| 3004       |           | AMB8    |            |          |                                   |                |                                                                                                    |                              |
| 3010       |           | AMN2    | 2          |          | eää tiliken                       | Haan ee        | niuas                                                                                                    |                              |
| 3011       |           | AMN1    | 7          |          | saa ulikal                        |                | in a contraction of the second second se |                              |
| 3014       |           | AMN8    |            | к        | ontaan riv                        | eja uusi       | lle                                                                                                    |                              |
| 3020       |           | VM      |            | pe       | erustettav                        | ille tileil    | le.                                                                                                    |                              |
| 3030       |           | MU      |            |          |                                   |                |                                                                                                    |                              |
| 3040       |           | YM      |            |          |                                   |                |                                                                                                    |                              |
| 3050       |           | AMB2    | 2          | L        |                                   |                |                                                                                                    |                              |
| 3051       |           | AMB1    | 7          |          | alennukset AL                     | N 114          |                                                                                                    |                              |
| 3054       |           | AMB8    |            |          | alennukset AL                     | .V 87          |                                                                                                    |                              |
| 3055       | -         |         |            |          | alennukset                        | /              |                                                                                                    |                              |
| 3080       |           |         |            |          | valilliset verot                  | a              |                                                                                                    |                              |
| 3090       |           |         |            |          | j muut myyn ind                   | DIKAISUErat    |                                                                                                    |                              |
| 3091       |           |         |            |          | ALV prinien p                     | oyoristys      |                                                                                                    |                              |
| 3100       | -         |         |            | _        | i varnistevarast                  | on muutos      | <u> </u>                                                                                                    |                              |
| 3200       |           |         | <u>~</u>   |          | j vaim. om. Kayl<br>Valm, om kävi | toon ALV 2.    | 2/4                                                                                                    |                              |
| 3200       | -         |         |            |          | product buctot Al                 | V 22%          |                                                                                                    |                              |
| 3305       |           | AMD     | 5          |          | liiketoiminnen                    | .v 22%         |                                                                                                    |                              |
| 4000       | <i>K</i>  |         | ,          |          | ostot &I V 22%                    | bruttokirieu   | 18                                                                                                    |                              |
| 4000       |           |         | <br>7      |          | ostot ALV 22%                     | (hruttokiria)  | 15                                                                                                    |                              |
| 4004       |           | AOBS    |            |          | ostot ALV 8%                      | hruttokiriaus  |                                                                                                    |                              |
| 4010       | /         | AON2    | 2          |          | ostot ALV 22%                     | ( nettokiriau: | 8                                                                                                    |                              |
| 4011       |           | AON12   | <br>7      |          | ostot ALV 17%                     | nettokiriau:   | -<br>S                                                                                                    |                              |
| 4020       |           |         |            |          | ostot ALV 0%                      |                | -                                                                                                    |                              |

#### 3. UUSIEN VEROKANTOJEN YLIKORKO- JA KASSA-ALETILIT

Suorituspäiväkirjaan voit saada maksamasi ylikorot ja saamasi kassaalennukset tiliöitynä kunkin verokannan omalle tilille.

Tässä vuosipäivityksessä on valmiina tilaa 1.7.2010 alkaen voimaan tuleville yhtä prosenttiyksikköä korkeammille verokannoille.

Määritys löytyy kohdasta Määritä|Perustiedot|Tiliöinti.

| 🗧 ASTERI OSTORESK  | ONTRA - Asteri Malliyritys - [Avo   | oimet ostolaskut]              |                            |        |
|--------------------|-------------------------------------|--------------------------------|----------------------------|--------|
| 🔥 Tiedosto Muokkaa | Määritä Maksu Tulosta Työvai        | ihe Yritys Ikkuna C            | Ohje                       |        |
|                    | Perustiedot                         |                                |                            |        |
| Lisää ostolasku    | Aveinten järjestys                  |                                |                            |        |
| Tospo Muti         | Tulostuspäitä ja Y-tunnus           |                                |                            |        |
| ▶ 10 A41 Peru      | ustiedot                            |                                |                            |        |
| 7 A41              |                                     |                                |                            | 1      |
| 9 A4 I             |                                     |                                | <u>O</u> K <u>P</u> eruuta |        |
| 13A4 i             |                                     |                                |                            | -      |
| ſ                  | Nimitiedot   Pankkiuhteus Tiliöinti | Mart                           |                            |        |
|                    | Hindedet   Fanktynters Finester     |                                |                            |        |
|                    |                                     |                                |                            |        |
|                    | Tilikartta c:\wink                  | p\malli\my00.wkp               |                            |        |
|                    | Ostovelat-tili                      |                                |                            |        |
|                    | Oletustiliöintipohja                |                                |                            |        |
|                    |                                     |                                | V                          |        |
|                    | Varakanta 22%                       | 17% 0% 0                       | 0°                         | 10% 0% |
|                    |                                     | 1/% 0% (                       |                            |        |
|                    | Kassa-ale-tili  4040                |                                | 4042                       |        |
|                    | ylikorko-tili 7300                  |                                | 7302                       |        |
|                    |                                     |                                |                            |        |
|                    | 🔲 Tarkista ja v                     | vaadi tiliiointi aina ostolask | skua lisättäessä           |        |
|                    |                                     |                                |                            |        |
|                    |                                     |                                |                            |        |
|                    |                                     |                                |                            |        |
|                    |                                     |                                |                            |        |
|                    |                                     |                                |                            |        |

#### 4. ETSI-TOIMINTO HAKEE TEKSTIN OSIAKIN

Kaikkien reskontratapahtumien ikkunasta löytyvän Etsi-toiminnon **Näytä tulosjoukko** -painike osaa nyt hakea myös kriteereillä, jotka ovat tyyppiä esim. Summa LIKE 22\*.

| ku                                              |                                                              |                                            |                           |                                                                                                    |     |
|-------------------------------------------------|--------------------------------------------------------------|--------------------------------------------|---------------------------|----------------------------------------------------------------------------------------------------|-----|
| Kenttä<br>Summa<br>Etsi <u>a</u> lusta <u>s</u> | Operaattori<br>LIKE  22<br>Etsi<br>euraava <u>e</u> dellinen | Ehto<br>2*<br><u>N</u> äytä<br>tulosjoukko | <u>P</u> eruuta           |                                                                                                    |     |
| SQL ehto (esim [Ta                              | avaran selostus] LIKE '2020                                  | I <sup>∞</sup> ORDER BY [Mj                | ıyjän nimi]               | Valitse kaksoisnapsauttama<br>Reskontratunniste<br>Laskuntunniste<br>Tila<br>Myyjän nimi<br>Myyjän nro<br>Myyjän pankki<br>Myyjän tili<br>Tavaran selostus<br>Laskunnumero<br>Viitenumero<br>Laskun pvm<br>Laskun summa valuutassa | lla |
|                                                 |                                                              | Näytä SQL-ky                               | selyn <u>t</u> ulosjoukko | Summa<br>Eräpäivä                                                                                                    | •   |

LIKE-operaattori tarkoittaa, että ohjelma etsii niitä rivejä, joissa kentässä on suunnilleen ehdon mukainen tieto.

Esimerkkejä:

Summa LIKE 22\* - etsii kaikki summat, jotka alkavat 22

Myyjän nimi LIKE \*1?k? - löytää kaikki myyjät, joiden nimi päättyy esim. "laki", "liki", "loki", "luku" jne.

## 5. SEPA-MAKSUTIEDOSTO KÄYTETTÄVISSÄ

Asteri Ostoreskontralla voit maksaa sekä Suomeen että koko muulle SEPA-alueelle SEPA-maksuja.

#### 5.1. SOVI PANKIN KANSSA

Jos tarvitset SEPA-maksuominaisuutta, selvitä pankistasi, mikä on heidän valmiutensa välittää SEPA-maksuja, mitä sopimuksia tätä varten tarvitsee tehdä ja mitä pankkiohjelmaa tai nettipankkia käyttäen tiedosto lähetetään maksettavaksi.

#### 5.2. IBAN-TILINUMEROIDEN MUODOSTAMINEN

SEPA-maksussa saajan tili tunnistetaan sen IBAN-tilinumeron ja BICpankkikoodin avulla. Suomalaisten pankkien kansallisista tilinumeroista Asteri Ostoreskontra muodostaa automaattisesti IBANin ja BICin, kun käytät myyjäkortiston toimintoa **Muokkaa**|**Tilistä IBAN ja BIC**.

| 2 | 👷 ASTERI OSTORESKONTRA - Asteri Malliyritys - [Avoimet ostolaskut] |             |         |        |                 |                      |                       |        |           |             |     |
|---|--------------------------------------------------------------------|-------------|---------|--------|-----------------|----------------------|-----------------------|--------|-----------|-------------|-----|
| 6 | Tiedosto                                                           | Muokkaa     | Määritä | Maksu  | Tulost          | Työvail              | he) Yritys            | Ikkuna | Ohje      |             |     |
|   | Lisää o:                                                           | stolasku    | •       |        | - <b>&gt;</b> ( | y Os<br>Myy<br>Pikai | jäkortisto<br>korusto | >      |           |             |     |
|   | Tosno                                                              | Мууја       |         | Tavara | Lsno 1          |                      | Laskun pv             | m Kass | a-päivä . | Kassa-summa | i i |
| ► | 10                                                                 | A4 monistus | оу      |        | 10000           |                      |                       |        |           |             |     |
|   | 7                                                                  | A4 monistus | оу      |        | 2009            |                      | 9.9.2009              |        |           |             | 1   |
|   | 9                                                                  | A4 monistus | оу      |        | 2011            |                      | 9.9.2009              |        |           |             | 1   |
|   | 13                                                                 | A4 monistus | оу      |        | 8000            |                      | 21.9.2009             |        |           |             |     |

| <br>     |                         |                         |           |       |                      |               |     |              |
|----------|-------------------------|-------------------------|-----------|-------|----------------------|---------------|-----|--------------|
| ASTER    | IOSTOPE                 | SKONTR                  | A - Astei | ri Ma | lliyritys            |               |     |              |
| Tiedosto | Muokkaa                 | Tukista                 | Omatulo   | ste   | Osakortisto Työvaihe | e Yritys Ikku | ina | Ohje         |
| 💐 Riviti | Kop or le<br>Liită leik | eikepöydä<br>kenöydält. | ille<br>ä |       |                      |               | ×   | 膏 Selaustila |
| Nim      | Fhsi                    |                         |           |       | Osoite               | Paikka 🛛 🖌    |     | Myjäkortist  |
| 🕨 📐      | Korvaa                  |                         | r         | nen   | Malminkaari 33       | 00720 HEL     |     |              |
| Arki     | Arki Licăă etiep        |                         |           |       | Pähkinätie 44        | 01710 VAN     |     | Lisää        |
| Disł     | Tiliat S. T             |                         |           |       | Mäkelänkatu 312      | 00610 HEL     |     |              |
| Elä      | Tillstall               | оміч ја ог              | <u></u>   | )     | PL 000               | 00181 HEL     |     | Nimi         |
| Jatk     | Poista                  |                         |           |       | PL 505               | 01200 VAN     |     |              |
| Kov      | Järiestä                | ä                       |           |       | Isohaanpenger 80     | 01600 VAN     |     | Lisänimi     |
| Kuc      |                         |                         |           |       | Mutteritie 4         | 00720 HEL     |     | Osoite       |
| Lev      | Eurolas                 | kin                     |           |       | Pyynikintie 5        | 00710 HEL     |     | 0 SOILE      |
| Mut      |                         |                         |           |       | PL 000               | 00241 HEL     |     | Paikka       |

#### 5.3. OSTOLASKUN SYÖTTÄMINEN

Ostolaskua lisättäessä ja korjattaessa voit syöttää SEPA-maksusta myös IBANin, BICin, maakoodin ja saajan osoitteen.

EndToEnd-viesti välittyy saajalle, joten siihen voit kirjoittaa esimerkiksi laskunnumeron tai muun tunnisteen, josta ulkomainen vastaanottaja osaa yksilöidä maksusi.

|                             | Laskun tiedot Tiliöinti                | i]                                   |                          |
|-----------------------------|----------------------------------------|--------------------------------------|--------------------------|
| Talle <u>n</u> na, poistu   | Myyjän nimi<br>Myyjän numero<br>Pankki | SEPA Ltd Co Hae Hae Hae              |                          |
| Poistu                      | Tili                                   |                                      | 24                       |
|                             | Tilistä IBAN IBAN<br>ja BIC ! BIC      | DE76 1007 0000 0438 0564<br>DEUTDEBB |                          |
| Lue <u>v</u> iivakoodi      | Laskun numero                          |                                      |                          |
| Tallenna uusi muuia         | Viitenumero                            |                                      |                          |
| Talienna dusi <u>myy</u> ja | Laskun pvm                             | 1.5.2008                             |                          |
| Päivitä myyjän              | Eraparva                               | 18.5.2008                            |                          |
| tiedot kortistoon           | Valuutta<br>Summa vahutassa            | 0.00                                 | Kasaa ala                |
|                             | Summa valuutassa                       | 0,00                                 | Nassanaie                |
|                             | Kassavale %                            | 23,40                                | Viestin tuunni 1 = viite |
|                             | Kassa-summa                            |                                      |                          |
|                             | Kassa-eräpäivä                         |                                      |                          |
|                             | Tositenumero                           | 7                                    |                          |
|                             | Selostus                               |                                      |                          |
|                             | Osoite1                                | Sepastrasse 43                       |                          |
|                             | Osoite2                                | D-1234 SEPASTADT                     | +                        |
|                             | Maakoodi                               | DE Valtse                            |                          |
|                             | EndToEnd-viesti                        | Rechnung 987                         |                          |
|                             |                                        |                                      |                          |
|                             |                                        |                                      |                          |

#### 5.4. SEPA-MAKSUTIEDOSTON MUODOSTAMINEN

SEPA-maksutiedoston muodostamistoiminto vastaa jossain määrin perinteistä kotimaista LMP-maksutiedoston luontia.

Muodostaminen tapahtuu toiminnolla Maksu|Tulosta maksulista| SEPA-tilisiirron XML-tiedostoksi.

| 2. | ASTERI O         | STORESKON   | NTRA - A | steri M               | alliyrity≤                      | i - [Avoim  | et osto       | laskut] |              |                    |     |      |         |
|----|------------------|-------------|----------|-----------------------|---------------------------------|-------------|---------------|---------|--------------|--------------------|-----|------|---------|
| 6  | Tiedosto         | Muokkaa     | Määritä  | Maksu                 | Tulosta                         | Työvaihe    | Yritys        | Ikkuna  | Ohje         |                    |     |      |         |
|    | <u>L</u> isää os | stolasku    |          | Merk<br>Merk<br>Poist | tse<br>itse säilyti<br>merkintä | täen        |               | )<br>)  |              |                    |     |      |         |
|    | Tosno            | Myyjä       | T        |                       | <u> </u>                        |             | -             | b       | anäivä I     | Kassaleumma        | Sur | pma  | Eräpäiv |
|    | 10               | A4 monistus | оу 🌔     | Tulos                 | ta maksul                       | ista        | $\rightarrow$ |         | Ruudulle     |                    |     | ),00 | 15.9.20 |
|    | 7                | A4 monistus | оу       | Deru                  | ita maksu                       | erä         | $\sim$        | - L     | MP-Fiede.    | stoloim            | _   | 0,00 | 15.10.2 |
| ►  | 9                | A4 monistus | оу       | Peru                  | uta maksu                       | h           |               |         | 5EPA-tilisii | rron XML-tiedostok | si  | ),00 | 30.10.2 |
|    | 13               | A4 monistus | оу       |                       |                                 |             |               |         | operillo     |                    |     | ),00 | 17,10,2 |
|    |                  |             |          | Nolla                 | a suorituk                      | sen tösiten | umero         |         |              |                    |     |      |         |
|    |                  |             |          |                       |                                 |             |               |         |              |                    |     |      |         |

Syötä pankin kanssa sovittu maksupalvelutunnus ja muut tarvittavat tiedot.

Luotavan tiedoston hakemistopolku ja nimi on tärkeä tieto, koska pankkiohjelmaan tai nettipankkiin on noudettava juuri saman niminen tiedosto lähettämistä varten. Windowsin yleinen vinkki on, että saat kopioitua polun ohjelmasta toiseen esimerkiksi seuraavasti:

- maalaa teksti
- paina CTRL + C
- siirry pankkiohjelmaan tiedostonimen luukkuun
- paina CRTL + V

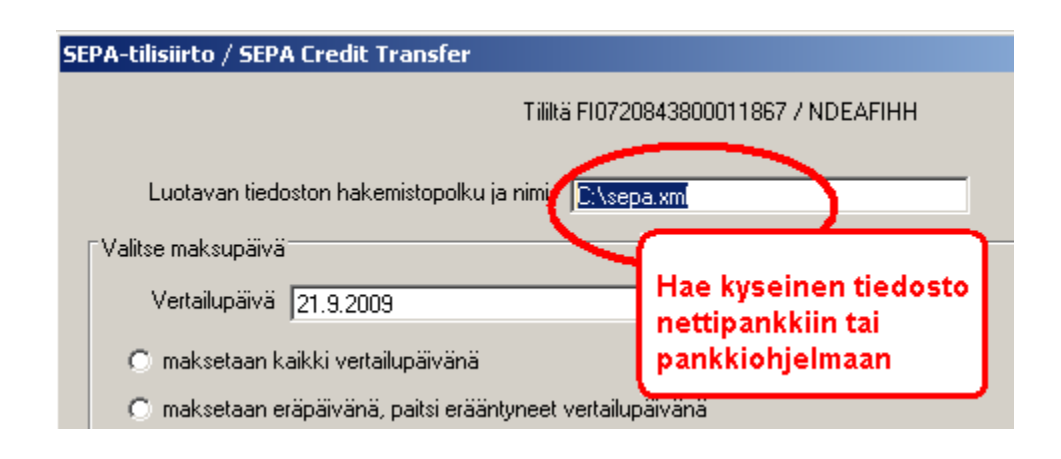

Voit valita **BatchBooking**-ominaisuuden arvon, jolla vaikutat siihen, miten maksut näkyvät tiliotteellasi. Tällä voi olla vaikutusta esim. pankkisi perimiin kustannuksiin.

Voit näyttää valmiin tiedoston esim. nettiselaimessa, jolloin voit itse tarkistaa, että aineisto on suunnilleen kunnossa. Jos nettiselaimesi ei pysty näyttämään ko. tiedostoa, avaa se Muistiossa.

| SEPA-tilisiirto / SEPA Credit Transfer                                                                                                    |
|----------------------------------------------------------------------------------------------------|
| Tiliitä FI0720843800011867 / NDEAFIHH                                                                                                    |
| Luotavan tiedoston hakemistopolku ja nimi C:\sepa.xml<br>Valitse maksupäivä<br>Vertailupäivä [1]1.9.2009<br>O maksetaan kaikki vertailupäivänä                                                                                                    |
| maksetaan erapaivana, paitsi eraantyneet vertailupaivana                                                                                                    |
| Maksetaan ensisijaisesti kassa-paivana, toissijaisesti erapaivana, mutta jos eraantynyt, niin vertailupaivana                                                                                                    |
| Maksajan tunnistetiedot:                                                                                                    |
| Maksajan Y-tunnus 9999999-9                                                                                                    |
| Maksajan nimi Asteri Malliyritys                                                                                                    |
| Maksajan IBAN  FI0720843800011867                                                                                                    |
| Maksajan BIC NDEAFIHH                                                                                                    |
| SEPA-aineiston maksupalvelutunnus 99999999                                                                                                    |
| Näytä tiedosto lopuksi       Näytetään tiliotteessa (BatchBooking)         Image: Construction of the state of the state |

## 6. YHTEYSTIEDOT, TUKI

Käyttäjätukea on saatavilla puhelimitse sekä sähköpostilla. Voit myös tutkia kotisivuiltamme www.atsoft.fi vastauksia ajankohtaisiin kysymyksiin.

## Käyttäjätuki

Puh (09)350 7530 Fax (09) 350 75321 atsoft@atsoft.fi www.atsoft.fi